## Sync with Apple Calendar

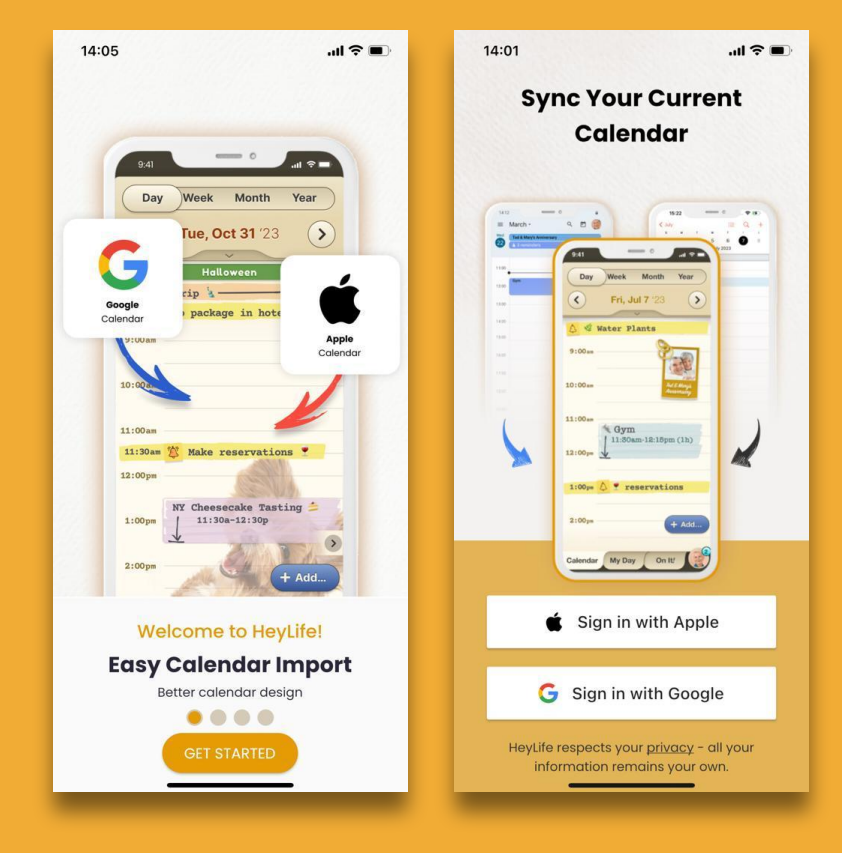

## Step 1 of 3

Once you've downloaded & opened the app, press the **Get Started** button.

On the next screen select Sign In with Apple

A prompt from your **Apple phone** will ask you to create an account for your HeyLife AI-GPT Organizer with your Apple ID. Please confirm your name and email preference & press **Continue**.

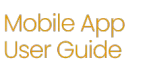

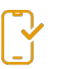

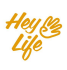

## Sync with Apple Calendar

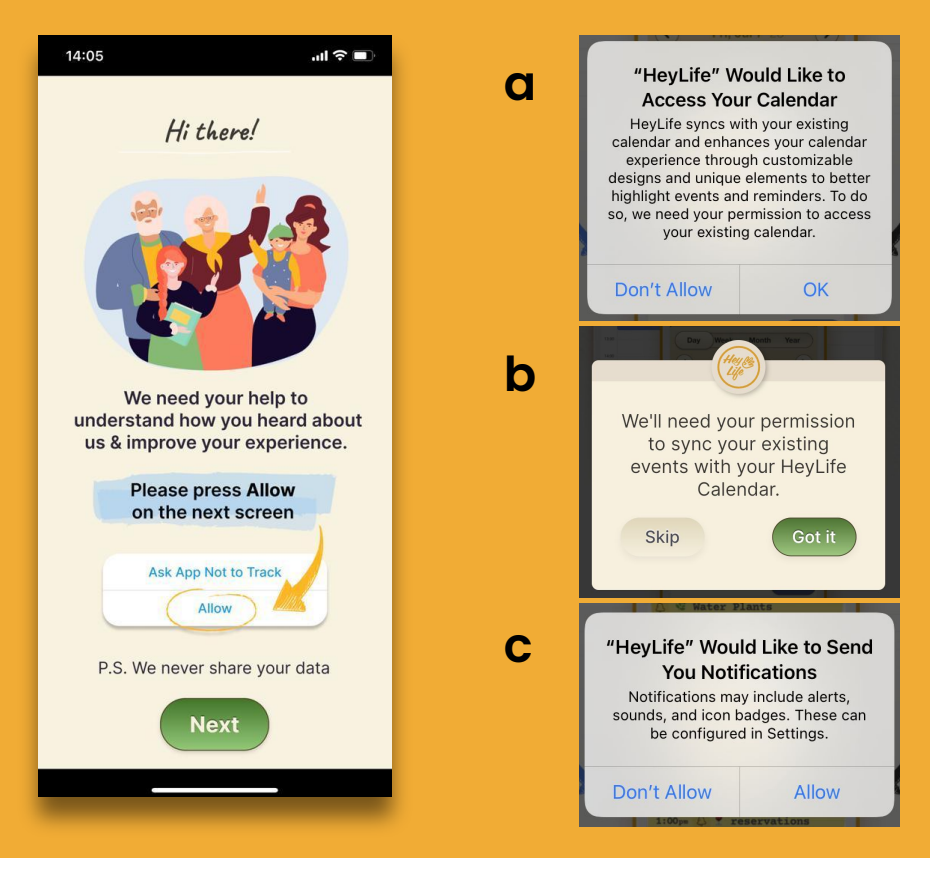

## Step 2 of 3

You may be prompted to approve or reject tracking that enables us to understand how you heard about us & improve your experience. To move past this screen, press **Next**.

To complete the sync between your HeyLife and Apple Calendars, please follow the prompts indicated above **(a-c)**.

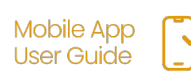

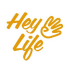